# ATPC 2022 Poster Session Presenter Upload Instructions

### 1. Log in and log out

| 🖀 НОМЕ      |          |
|-------------|----------|
| Login       |          |
| Login ID    | username |
| Password    |          |
| Remember Me |          |
| Log-in      |          |

Please access the poster session website using the following URL. https://atpc2022.symposium-hp.jp/login/

Enter your "username" and "password" to log in. Once logged in, you will see "My Page".

To log out, select "Logout" in the upper right corner of the page, and a completion screen will appear to complete the logout process.

# ATPC 2022 Poster Session Presenter Upload Instructions

### 2. Upload poster image

| Ω                        | Name                                                                                                    |
|--------------------------|----------------------------------------------------------------------------------------------------|
| Poster Informatio        | n                                                                                                    |
| lease upload poster data | (jpg/png/tif) for your poster, and you will have until 23:59 on Monday, September 19, 2022 to replace your poster image. |
| Poster title             |                                                                                                    |
| Paper id                 |                                                                                                    |
| Poster image             |                                                                                                    |
| Zoom                     | To be opened.                                                                                                    |

Click on "Poster Information" in the middle of "My Page" and click on "Upload Poster Image" in the red frame.

Select the poster image you wish to upload, and a preview of the selected image will appear.

| Edit        |                                                                                                    |  |
|-------------|----------------------------------------------------------------------------------------------------|--|
| Posterimage | Select poster image   Jpg, png, Uf formats are avialable (max file size. 5MB, file width is 1000px ~ 2000px). |  |
|             | Update Post                                                                                                   |  |

Click "Update Post" in the red frame of the screen.

When the message "Upload of files is complete." is displayed, the upload is complete.

# ATPC 2022 Poster Session Presenter Upload Instructions

#### 2-1 Replacement of poster image

When you replace the uploaded poster image, a trash can icon will appear as shown in the red frame of the screen.

| Jpg. png. tif formats are avialable (max file size: 5MB, file width is 1000px ~ 2000px). | Edit<br>Posterimage |                                                                                          | Ĩ |
|------------------------------------------------------------------------------------------|---------------------|------------------------------------------------------------------------------------------|---|
|                                                                                          |                     | Jpg, png, til formats are avialable (max file size: 5MB, file width is 1000px ~ 2000px). | • |

Click "Yes, delete it" on the confirmation screen to delete it.

| Are you sure?  |               |  |
|----------------|---------------|--|
| Yes, delete it | No, cancel it |  |

Once deleted, follow the same procedure as "Upload Image" to select another image and press the Upload button to replace the poster image.